## COMPRA DE LIBROS ONLINE

- 1. Acceda a la plataforma Alexia con su usuarioy contraseña a través de la web del colegio.
- 2. Para mayor facilidad puede consultar en la web del colegio un listado en pdf de los libros por curso.
- 3. Seleccione "Tienda" en la sección Mis pedidos.

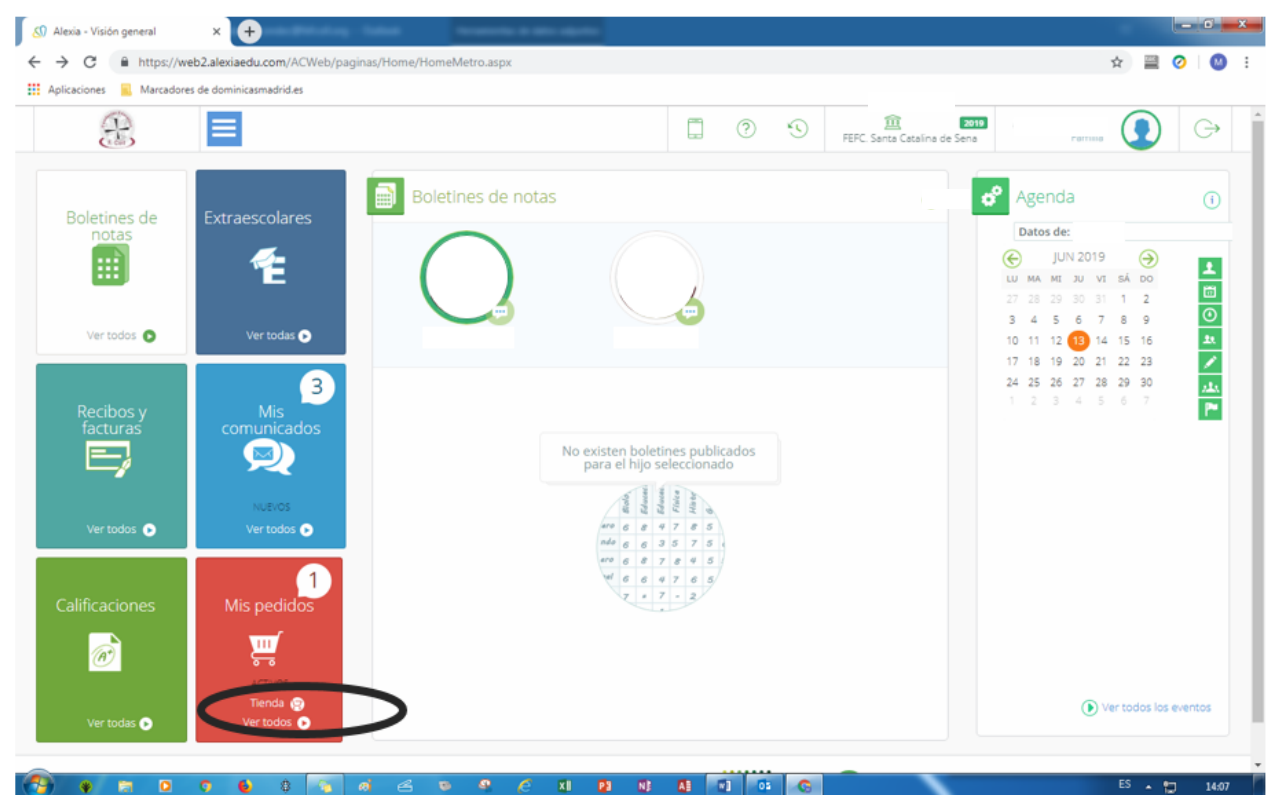

4. Seleccione su hij@ y entre en "LIBROS DE TEXTO"

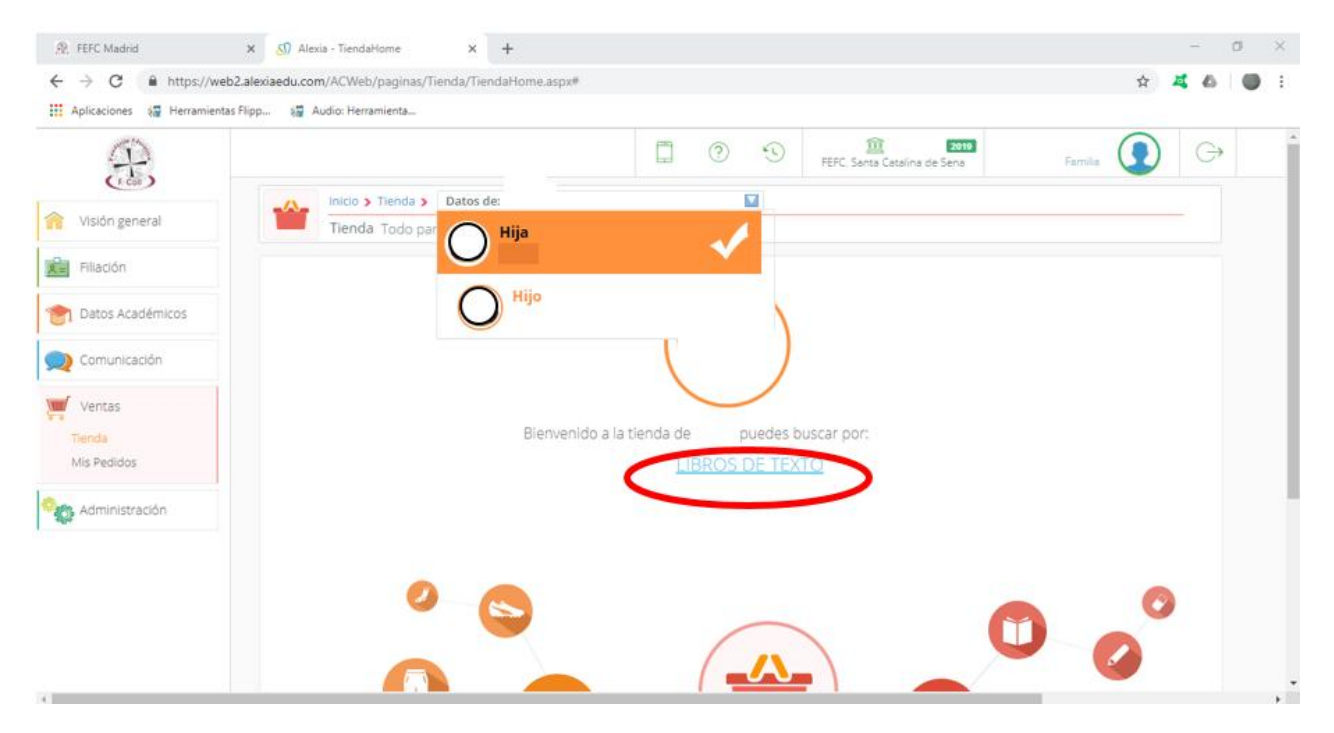

- 5. Para que salgan todos los libros en la misma pantallaselecciona "20 por página"
- 6. Añade a la cesta los libros que necesite.

| (5)              |                        | 6                                 |                       |                            | 3 |
|------------------|------------------------|-----------------------------------|-----------------------|----------------------------|---|
| Ta               | Inicio > Tienda > D    | latos de:                         | FERCISION DE TEXTO    | taina de Sena. Partura     |   |
| Visión general   | Tienda Todo para o     | el colegio                        |                       |                            |   |
| Filiación        | Filtrar los resultados | Mostrando 1 a 10 de 12 resultados | 10 por página         | 🔹 😑 Cesta 🚯 Pedidos 🌺      |   |
| Datos Académicos | libros de texto (12)   |                                   |                       |                            |   |
| Comunicación     | 2* ESO (12)            |                                   |                       |                            |   |
| Ventas           |                        |                                   |                       |                            |   |
| Administración   |                        |                                   |                       |                            |   |
|                  |                        | APLICACIÓN WEB ONMAT              | 2° EDUCACION PLASTICA | 2° EDUCACION PLASTICA      |   |
|                  |                        | 29,00 €                           | 37.09 € 33,37 €       | <del>19,23 €</del> 17,30 € |   |
|                  |                        | Añadir a cesta                    | Añadir a cesta        | Añadir a cesta             |   |
|                  |                        |                                   |                       |                            |   |
|                  |                        |                                   |                       |                            |   |
|                  |                        |                                   |                       |                            |   |

- 7. Si en cualquier momento quiere consultar los libros añadidos puede acceder a la cesta
- 8. Cuando termine de elegir los libros realice el pedido.

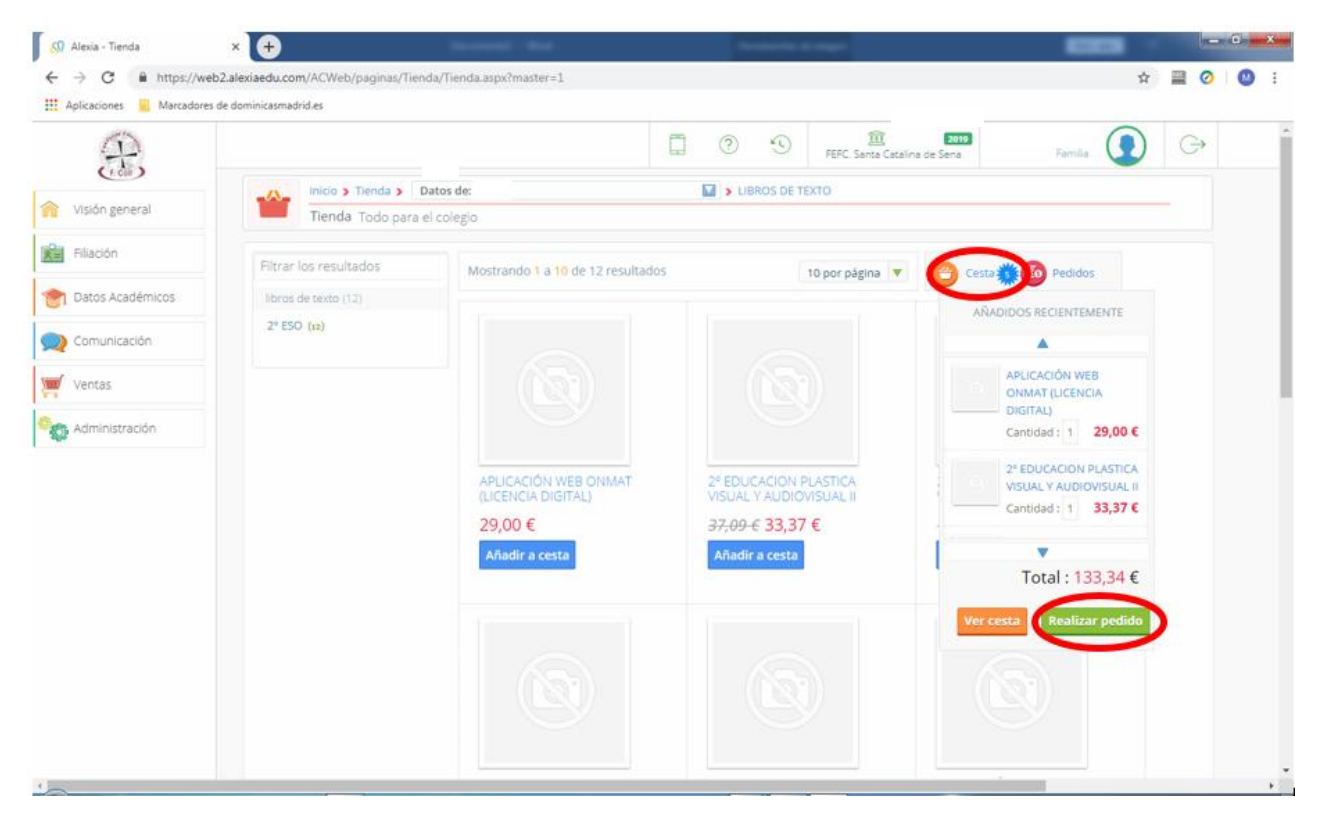

- 9. Verá un resumen del pedido.
- 10. MUY IMPORTANTE:Como método de pagomarque la opción
  - a. "Recibo": Para domiciliación bancaria (el cargo se hará a partir del mes de julio)
  - b. "Caja": Por transferencia bancaria, o por TPV (carrito en la página web de la FEFC o del colegio):
- 11. Puede visualizar los datos del titular donde se pasará el cargo en caso de domiciliar.
- 12. Si es **familia numerosa** tiene que indicar en "Observaciones:" "Familia numerosa". Si no ha acreditado esta situación en años anteriores deberá traer fotocopia del documento que lo acredite el día de la entrega de libros en el mes de septiembre.
- 13. Lea y acepte lascondiciones para poder continuar con la compra.
- 14. Proceda al pago. Proceder al pago sólo indica que se ha creado el pedido y no se cargará ningún importe.

| E news accordinates |   |                                                                                                    | 0 9               | FEFC Santa Catalina de Sena | Monuel Conde Comi<br>Familio |         | G |
|---------------------|---|----------------------------------------------------------------------------------------------------|-------------------|-----------------------------|------------------------------|---------|---|
| 2 Comunicación      | - | Inicio > Tienda > Datos de: LUNA                                                                                | 🖬 🔉 Realizar pedi | da                          |                              | -       |   |
| Véntas              | - | Tienda Todo para el colegio                                                                                     |                   |                             |                              |         |   |
| Administración      |   |                                                                                                    |                   |                             |                              |         |   |
|                     |   |                                                                                                    |                   |                             | Total 🧼                      |         |   |
|                     |   | <ol> <li>Seleccionar método de pago</li> </ol>                                                                  |                   |                             |                              |         |   |
|                     |   |                                                                                                    |                   |                             |                              |         |   |
|                     | ( | Recibo p                                                                                                    |                   |                             |                              |         |   |
|                     |   | (i) Caja                                                                                                    |                   |                             |                              |         |   |
|                     |   |                                                                                                    |                   |                             |                              |         |   |
|                     |   | 3 Titular                                                                                                    |                   |                             |                              |         |   |
|                     |   | Nombod     Codigo postal:                                                                                       |                   |                             | 1 Datos del t                | titular |   |
|                     | 3 | Direcconi     Localidad:                                                                                        |                   |                             |                              |         |   |
|                     |   | Cuenta contac<br>O Cuenta<br>Disenta                                                                            |                   |                             |                              |         |   |
|                     |   | Character and the second second second second second second second second second second second second second se |                   |                             |                              |         |   |
|                     |   | 2 Observaciones                                                                                                 |                   |                             |                              |         |   |
|                     |   | ~                                                                                                    | 1                 |                             |                              |         |   |
|                     | ( | He leido y acepto las condiciones generales de contratación                                                     |                   |                             |                              |         |   |
|                     |   | Proceder al pago                                                                                                |                   |                             |                              |         |   |
|                     | - |                                                                                                    |                   |                             |                              |         |   |

Compruebe que está todo correcto y vaya a pedido.

|   |                                         | 5                              | 0         | 3 | Colegio VIRGEN MEDIADORA | Patri 🧖             | Ģ |  |
|---|-----------------------------------------|--------------------------------|-----------|---|--------------------------|---------------------|---|--|
| - | Inicio > Tienda > Datos de: Sa          | Inicio > Tienda > Datos de: Sa |           |   |                          |                     |   |  |
|   | Tienda Todo para el colegio             |                                |           |   |                          |                     |   |  |
|   | ③ Recibo                                |                                |           |   |                          |                     |   |  |
|   | 🛞 Caja                                  |                                |           |   |                          |                     |   |  |
|   |                                         |                                |           |   |                          |                     |   |  |
|   | -                                       |                                |           |   |                          |                     |   |  |
|   | 3 Titular                               |                                |           |   |                          |                     |   |  |
|   | 0 Nombreillen                           |                                |           |   |                          |                     |   |  |
|   | <ul> <li>Código postal</li> </ul>       |                                |           |   |                          | 1 Datos del titular |   |  |
|   | <ul> <li>Dirección:AVE</li> </ul>       |                                |           |   |                          |                     |   |  |
|   | Cuenta conta                            |                                |           |   |                          |                     |   |  |
|   | <ul> <li>Cuenta:0081/</li> </ul>        |                                |           |   |                          |                     |   |  |
|   | <ul> <li>País:España</li> </ul>         |                                |           |   |                          |                     |   |  |
|   | Observaciones                           |                                |           |   |                          |                     |   |  |
|   | Observaciones                           |                                |           |   |                          |                     |   |  |
|   | FAMILIA NUMEROSA                        |                                |           |   |                          |                     |   |  |
|   |                                         |                                |           |   | h.                       |                     |   |  |
|   | 📋 He leído y acepto las condiciones ger | nerales de con                 | tratación |   |                          |                     |   |  |
|   |                                         |                                |           |   |                          |                     |   |  |
|   | Proceder al pago                        |                                |           |   |                          |                     |   |  |

- 15. Llegados a este punto no es posible modificar un libro de un pedido ya creado. Habría que anular el pedido y volver a realizar el procesonuevamente.
- 16. Compruebe la **fecha del pedido**, puede que se visualicen pedidos de años anteriores.

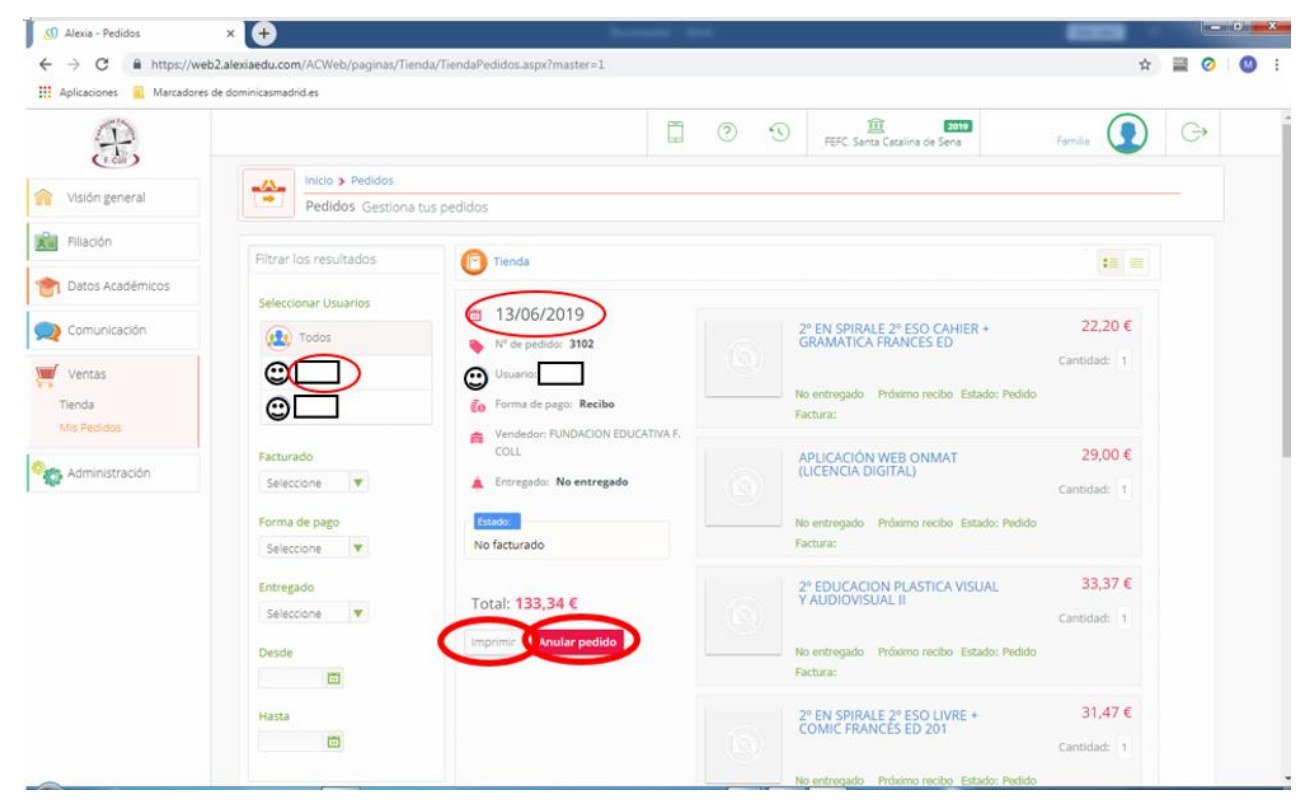

- 17. Recibirá la hoja de pedido valorada por correo electrónico. También puede imprimirla directamente desde la pantalla anterior.
- 18. <u>El día de la recogida de libros en el mes de septiembre, deberá llevar anotado el número de</u> pedido y aportar el justificante del pago, sólosi la forma de pago seleccionada es "caja".
- 19. A las familias numerosas hay que recalcular el precio de forma manual por parte del responsable del centro. Hasta que no se realice este proceso no podrán visualizar el importe correcto. Recibirán su hoja valorada por correo electrónico, cuando este corregido.